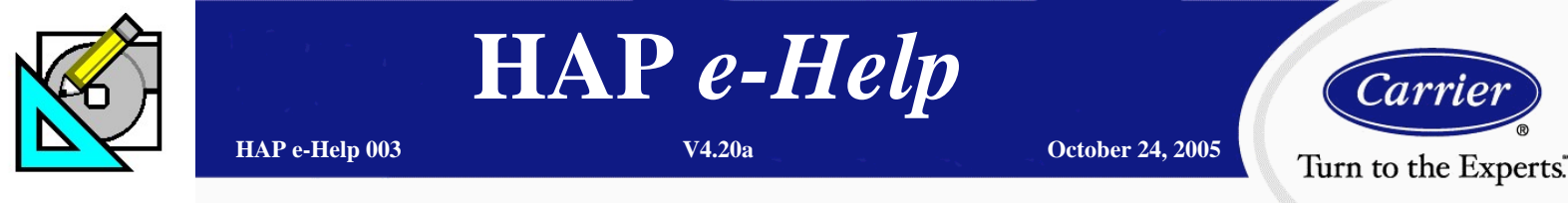

## **Designing/Simulating WSHP (California Loop) Systems**

This document explains how to design and simulate a California Loop type water source heat pump (WSHP) systems using Carrier HAP software. A simple three-zone system will be used to demonstrate how to design and simulate a WSHP system using HAP. The user should refer to the HAP Help Systems for additional information. Additionally, Carrier's *WSHP System Design Guide* (catalog# 795-202) addresses further details associated with this system.

A California Loop WSHP system consists of a number of heat pump units connected to a common recirculating water loop. WSHP units on this loop exchange heat with the loop by rejecting heat to the loop (for those units in the cooling mode) and extracting heat from the loop (for those units in the heating mode), as shown in Figure 1.

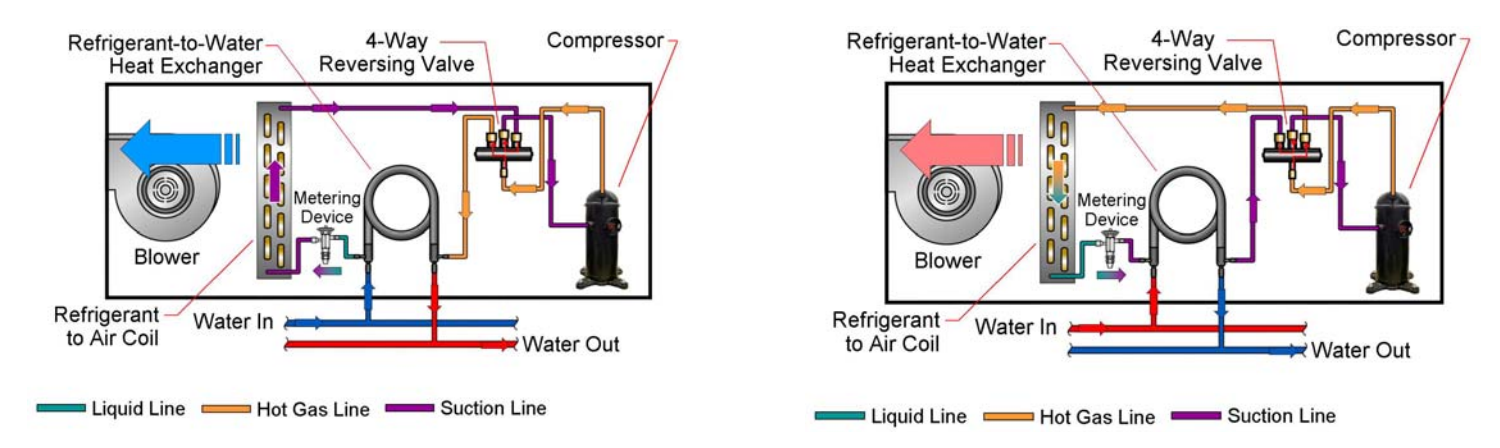

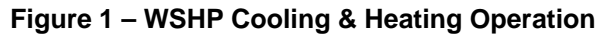

In a closed-loop WSHP system, heat is rejected from the loop through a cooling tower and heat is added through a hot water boiler. An upper and lower loop temperature setpoint establishes the sequence of operation of the cooling tower and boiler. A

common loop temperature range is 50 °F to 85 °F, for example. If the loop temperature rises above the upper loop setpoint due to many WSHP units operating in the cooling mode, the cooling tower is energized to maintain the loop at a temperature no greater than the upper setpoint. If the loop temperature drops below the minimum loop setpoint due to many WSHP units operating in the heating mode, a hot water boiler is energized to maintain the loop temperature no less than the lower setpoint. During the intermediate season, various WSHP units simply exchange heat to and from the loop to meet the individual zone load requirements and the boiler and cooling tower remain off. This allows for heat-reclaim to occur in the building since heat generated in the core of the building may be rejected to the loop where the perimeter units can redistribute this heat efficiently without using *new* energy for heating. This process is called heat rejection and is the primary benefit of a California Loop WSHP system.

By code, ventilation air must be provided to the building. With a WSHP system, there are essentially two methods to achieve this:

- <u>Direct Ventilation</u> untreated outside air is directly introduced to the return air side of the WSHP unit where it mixes with the return air, then becomes conditioned by the heating and cooling coils in the WSHP unit. This is often undesirable because the WSHP unit coils are not typically capable of removing the high latent heat in summer, nor are they capable of heating extremely cold ambient air in the winter. HAP refers to this type of ventilation system as a *Direct Ventilation* unit.
- 2) <u>Common Ventilation System</u> a dedicated outside air unit is often used to pre-condition or temper the ventilation air prior to introduction to the return air side of the WSHP units. This reduces the loads imposed on the WSHP coils and allows them to condition the zone loads by "decoupling" the ventilation load from the WSHP units. Heat reclaim type devices are often used, such as heat wheels, and are incorporated inside these ventilation units to recover some of the waste heat that is

Page 1 of 13

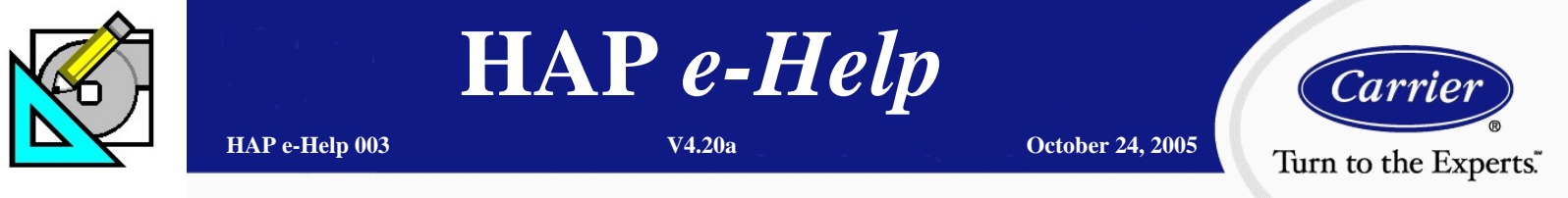

## **Designing/Simulating WSHP (California Loop) Systems**

normally rejected along with the building exhaust air. HAP refers to this means of ventilation as a *Common Ventilation System* as illustrated in Figure 2.

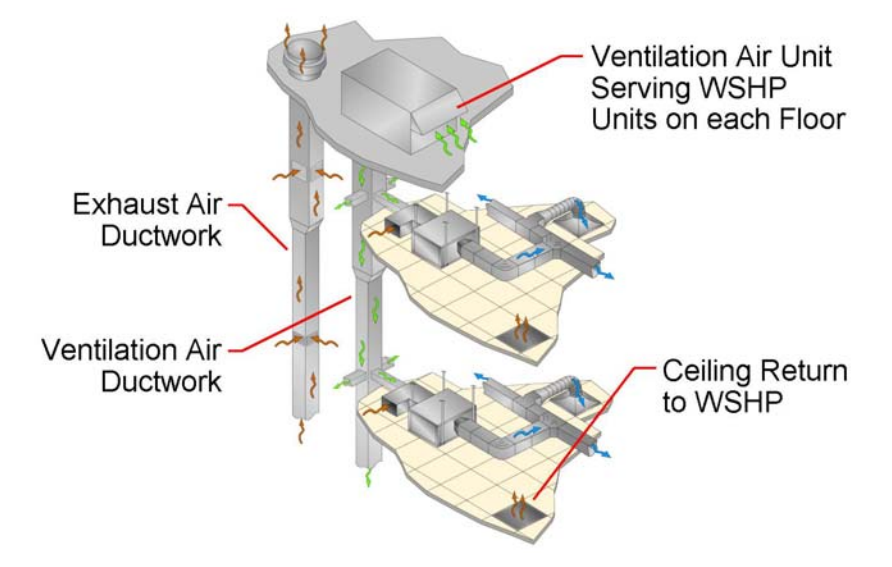

Figure 2 – Common Ventilation System for WSHP

The HAP modeling procedures are described as follows:

<u>Air System Properties</u>: Define one air system for the entire collection of WSHP units and the Common Ventilation System. HAP limits the number of WSHP units (zones) per air system to 100. Multiple air systems must be used if there are more than 100 WSHP units, each with a separate boiler and tower.

HAP will model each zone in the system as a separate WSHP unit. Loads for each zone will be calculated and the performance of each WSHP will be performed separately. Interaction of the WSHP units via the common water loop will also be analyzed. Loads and energy use for the individual WSHP units are then summed to obtain system totals that are displayed on the simulation reports. Modeling tips are shown starting with Figure 3:

- Specify the Equipment Type as "Terminal Units"
- Specify the Air System Type as "Water Source Heat Pump" and proceed to enter the remaining air system properties.

| 🐻 Air System Properties - [F                                                 | Proposed WSHP System]                                      | ×  |
|------------------------------------------------------------------------------|------------------------------------------------------------|----|
| General Vent System Compor                                                   | nents   Zone Components   Sizing Data   Equipment          |    |
| Air System <u>N</u> ame<br><u>E</u> quipment Type<br>Air <u>S</u> ystem Type | Proposed WSHP System Terminal Units Water Source Heat Pump |    |
| inumber or <u>∠</u> ones                                                     | 36                                                         |    |
| <u>V</u> entilation                                                          | Direct Ventilation     Common Ventilation System           |    |
|                                                                              | OK Cancel <u>H</u> e                                       | lp |

Figure 3 - WSHP Terminal Units

Page 2 of 13

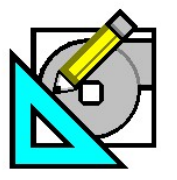

October 24, 2005

**Carrier** Turn to the Experts

# **Designing/Simulating WSHP (California Loop) Systems**

HAP *e*-Help

V4.20a

- Define the *Common Ventilation System* under the Vent System Components tab as shown in Figure 4. The Common Ventilation System is also known as a Make-up Air System. This system provides conditioned ventilation air to each zone.
- In this example, HAP will determine the minimum ventilation requirements for the Common Ventilation System based on ASHRAE 62-2001.
- The ventilation reclaim device provides sensible and latent heat recovery between the exhaust and ventilation air streams.
- Define the Cooling and Heating Coil for the Common Ventilation System. The Cooling Coil can be designated as a WSHP unit by selecting "Water-Cooled DX". Select "Air-Cooled DX" if it is a rooftop or other type DX unit. This example uses a packaged rooftop unit with DX cooling as the cooling coil for the Common Ventilation System.
- Additional input is necessary to define any humidification, dehumidification, and ventilation fan, duct system, and exhaust fan size if these components exist.
- Define the WSHP units serving each zone. Click on Common Data under the Zone Components tab as shown in Figure 5. These units are defined under the "Common Terminal Unit Data". Cooling and heating coil data must be entered.

At this point, the cooling and heating load calculations must be performed to determine the required size of the Common Ventilation System and each WSHP unit. Figure 6 shows how to initiate the System Sizing and Zone Sizing Summary reports that must be generated to determine the ventilation, cooling, and heating loads.

|          | Ventilation Air                                 | - Cooling Coil             |                 |
|----------|-------------------------------------------------|----------------------------|-----------------|
| ~        | Cooling Coil                                    | Setpoint                   | 75.0 °F         |
|          | Heating Cojl<br>Humidification                  | Coil Bypass <u>F</u> actor | 0.100           |
|          | <u>D</u> ehumidification                        | Cooling Source             | Water-Cooled DX |
| <b>1</b> | Vent. Fan<br>Duct Syste <u>m</u><br>Exhaust Fan | Schedule                   | JFMAMJJASOND    |
|          |                                                 |                            |                 |
|          |                                                 |                            |                 |

#### Figure 4 – Common Ventilation System Properties

| 🐻 Air System Properties - [Proposed WSHP System]                                                                                                    | X                                                                                    |
|----------------------------------------------------------------------------------------------------|--------------------------------------------------------------------------------------|
| General Vent System Components Zone Components Sizi                                                                                                    | g Data   Equipment                                                                   |
| Image: Spaces       Common Terminal Unit Data         Image: Thermostats       Image: Spaces         Image: Common Data       Image: Spaces         Image: Terminal Units       Design Supply Temp.         Image: Space Space Space Space Space Space       0.100         Cooling Source       Image: Space Space | *F<br>soled DX<br>IAMJJASOND<br>*F<br>source Heat Pump<br>AMJJASOND<br>cled ⓒ Fan On |
| OK                                                                                                    | Cancel <u>H</u> elp                                                                  |

Figure 5 – Common Data for WSHP

| Sy | stem Design Reports                        |       |       |  |                 | ×    |
|----|--------------------------------------------|-------|-------|--|-----------------|------|
| Γ  | Report Options and Selection               |       |       |  |                 |      |
|    | Reports                                    | Table | Graph |  | Time Specificat | ions |
|    | System Sizing Summary                      |       |       |  | -               |      |
|    | Zone Sizing Summary                        |       |       |  | -               |      |
|    | Ventilation Sizing Summary                 |       |       |  | -               | -    |
|    | System Load Summary                        |       |       |  |                 |      |
|    | Zone Load Summary                          |       |       |  |                 |      |
|    | Space Load Summary                         |       |       |  | -               |      |
|    | Hourly Air System Loads                    |       |       |  | -               | -    |
|    | Hourly Zone Loads                          |       |       |  | -               | -    |
|    | System Psychrometrics                      |       |       |  |                 | -    |
| Ľ  |                                            |       |       |  |                 |      |
| [  | Restore Defaults Print Preview Cancel Help |       |       |  |                 |      |

Figure 6 – Print/View Design Data

Page 3 of 13

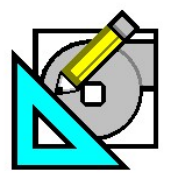

HAP e-Help HAP e-Help 003

October 24, 2005

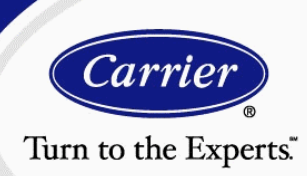

# **Designing/Simulating WSHP (California Loop) Systems**

V4.20a

The Air System Sizing Summary shown in Figure 7 describes the loads associated with the Common Ventilation System. This information is used to select the equipment needed for this system.

| Air System Sizing<br>Project Name: LEED Analysis Using HAP (Proposed WSH<br>Prepared by. Carrier Software Systems                                                                                                    | y Summary<br>P)                  | y for Proposed WSHP System                                                                                                    | 10/06/2005<br>04:28PM |
|----------------------------------------------------------------------------------------------------|----------------------------------|----------------------------------------------------------------------------------------------------|-----------------------|
| Air System Information<br>Air System Name Proposed WSHP System<br>Equipment Class TERM<br>Air System Type WSHP                                                                                                    |                                  | Number of zones                                                                                                    | ft²                   |
| Sizing Calculation Information<br>Zone and Space Sizing Method:<br>Zone CFMSum of space airflow rates<br>Space CFMIndividual peak spaceloads                                                                                                    |                                  | Calculation Months                                                                                                    |                       |
| Cooling Coil Sizing Data           Total coil load         2.2           Total coil load         26.3           Sensible coil load         26.3           Coil CFM at Aug 1500         1920           Max coil CFM         1920           Sensible coil CFM         1920           Wax coil CFM         1000           Water flow @ 10.0 "F rise         N/A | Tons<br>MBH<br>MBH<br>CFM<br>CFM | Load occurs at         Aug 1500           OA DB /WB         92.0 / 740           Entering DB /WB         81.6 / 68.2           Leaving DB /WB         86.7 / 64.1           Bypass Factor         0.100 | "F<br>"F              |
| Heating Coil Sizing Data           Max coil load         22.8           Coil CFM at Des Htg         1920           Max coil CFM         1920           Water flow@ 20.0 °F drop         N/A                                                                                                    | MBH<br>CFM<br>CFM                | Load occurs at                                                                                                    | ۳F                    |
| Ventilation Fan Sizing Data         Actual max CFM         1920           Actual max CFM         1899         Actual max CFM/ft <sup>2</sup> 0.08                                                                                                    | CFM<br>CFM<br>CFM/ft²            | Fan motor BHP                                                                                                    | BHP<br>KW             |
| Outdoor Ventilation Air Data<br>Design airliow/CFM 1920<br>CFM/ft <sup>2</sup> 0.08                                                                                                    | CFM<br>CFM/ft²                   | CFM/person                                                                                                    | CFM/person            |

#### Figure 7 – Common Ventilation System Size Requirements

- The Zone Sizing Summary shown in Figure 8 describes the WSHP capacity requirements for each zone.
- HAP considers the ventilation air temperature and it's impact on the coil entering temperature. The coil entering conditions is a result of mixed air from the common ventilation unit and room return air. The result is shown as the Coil Entering DB/WB (°F) on Figure 8.
- Cooling and heating sizing data is presented on this HAP report. This shows that 1.5 to 5 ton WSHP units are needed to meet the design cooling loads. In this example, combinations of 1.5 to 3 ton units will be selected for higher efficiency performance. The design airflow rate, total and sensible cooling loads, along with the heating coil loads and entering coil conditions, are then used to size the WSHP units using manufacturer's selection software or catalog information.

| roject Name: LEED Analysis Usi | ng HAP (Proposed WSHP) | 11101 y 101 | 1100000   |           | 7900011   |          | 10/07/2 |
|--------------------------------|------------------------|-------------|-----------|-----------|-----------|----------|---------|
|                                |                        |             |           |           |           |          |         |
|                                |                        |             |           |           |           |          |         |
| erminal Unit Sizing Data - C   | ooling                 |             |           |           |           |          |         |
| criminal only only back - o    | ooning.                |             |           |           |           |          |         |
|                                | Total                  | Sens        | Coil      | Coil      | Water     | Time     |         |
|                                | Coil                   | Coil        | Entering  | Leaving   | Flow      | of,      |         |
|                                | Load                   | Load        | DB / WB   | DB / WB   | @ 10.0 °F | Peak     |         |
| Zone Name                      | (MBH)                  | (MBH)       | (°F)      | (°F)      | (gpm)     | Load     |         |
| Zone 1                         | 15.2                   | 14.8        | 77.9/65.6 | 60.7/59.5 | -         | Jun 1700 |         |
| Zone 2                         | 27.2                   | 25.6        | 77.8/64.7 | 58.8/57.5 | -         | Jul 1600 |         |
| Zone 3                         | 14.1                   | 13.8        | 77.6/64.5 | 59.1/57.9 |           | Jul 1100 |         |
| Zone 4                         | 22.9                   | 22.2        | 78.2/64.5 | 58.6/57.3 | -         | Jul 1000 |         |
| Zone 5                         | 18.6                   | 18.3        | 77.6/64.8 | 59.6/58.4 |           | Sep 1400 |         |
| Zone 6                         | 60.2                   | 58.8        | 77.7/64.9 | 59.6/58.4 |           | Oct 1400 |         |
| Zone 7                         | 19.6                   | 19.3        | 77.9/65.4 | 60.5/59.3 | -         | Sep 1600 |         |
| Zone 8                         | 23.1                   | 22.4        | 78.1/65.5 | 60.5/59.3 | -         | Jul 1700 |         |
| Zone 9                         | 17.0                   | 13.2        | 77.5/65.8 | 58.0/56.9 | -         | Sep 0900 |         |
| Zone 10                        | 15.2                   | 14.8        | 77.9/65.6 | 60.7/59.5 | -         | Jun 1700 |         |
| Zone 11                        | 27.2                   | 25.6        | 77.8/64.7 | 58.8/57.5 | -         | Jul 1600 |         |
| Zone 12                        | 14.1                   | 13.8        | 77.6/64.5 | 59.1/57.9 | -         | Jul 1100 |         |
| Zone 13                        | 22.9                   | 22.2        | 78.2/64.5 | 58.6/57.3 | -         | Jul 1000 |         |
| Zone 14                        | 18.6                   | 18.3        | 77.6/64.8 | 59.6/58.4 |           | Sep 1400 |         |
| Zone 15                        | 60.2                   | 58.8        | 77.7/64.9 | 59.6/58.4 |           | Oct 1400 |         |
| Zone 16                        | 19.6                   | 19.3        | 77.9/65.4 | 60.5/59.3 |           | Sep 1600 |         |
| Zone 17                        | 23.1                   | 22.4        | 78.1/65.5 | 60.5/59.3 | -         | Jul 1700 |         |
| Zone 18                        | 17.0                   | 13.2        | 77.5/65.8 | 58.0/56.9 | -         | Sep 0900 |         |

#### **Figure 8 - WSHP Sizing Requirements**

Page 4 of 13

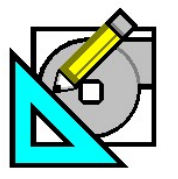

October 24, 2005

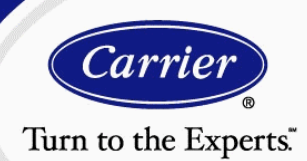

## **Designing/Simulating WSHP (California Loop) Systems**

V4.20a

HAP is both a load estimating and an energy simulation program. If the goal is to calculate design loads and size WSHP units to meet the design conditions, the detailed equipment data for the WSHP system components are not necessary. However, if the goal is to simulate annual energy costs, additional time is necessary to obtain and enter detailed equipment data for actual and realistic WSHP system components. The manufacturer's catalog or selection software should be used to ensure the accurate results.

Now it's time to select equipment to satisfy the system & zone loads. The following summarizes the selection and input of the Common Ventilation System, Water Source Heat Pumps, Cooling Tower, and Boiler. Figure 8 shows the Air System Properties under the Equipment tab. Clicking on the "Edit Equipment Data..." button will allow entry of the Common Ventilation System, WSHP, Cooling Tower, and Boiler equipment performance data.

### **Common Ventilation System**

- The Common Ventilation System performance data must be entered as the "Vent. Cooling Unit" and "Vent. Heating Unit" as shown on Figure 9.
- An air-cooled DX rooftop unit with gas heat was selected for the make-up air unit in this example. Refer to the manufacturer's equipment selection software or product data to obtain the necessary performance data.
- Define the Common Ventilation System performance by clicking on the Edit Equipment Data... tab for the "Vent. Cooling Unit" and "Vent. Heating Unit" as shown in Figure 9.
- Since the cooling and heating load calculations have been performed, HAP will present the "Estimated Maximum Load" for the Vent. Cooling Unit as shown in Figure 10. This will be the basis for the equipment selection.
- Select the equipment and enter its performance data as shown in Figure 10.

| 🕢 Air System Properties - [Prop | osed WSHP System]                       | ×            |
|---------------------------------|-----------------------------------------|--------------|
| General Vent System Components  | Zone Components   Sizing Data Equipment |              |
|                                 |                                         |              |
| Vent. Cooling Unit              | Edit Equipment Data                     |              |
| Vent. Heating Unit              | Edit Equipment Data                     |              |
| Terminal Cooling Units          | Edit Equipment Data                     |              |
| Terminal Heating Units          | Edit Equipment Data                     |              |
| Miscellaneous Components        | Edit Equipment Data                     |              |
|                                 |                                         |              |
|                                 |                                         |              |
|                                 |                                         |              |
|                                 |                                         |              |
|                                 |                                         |              |
|                                 |                                         |              |
| 1                               |                                         |              |
|                                 | OK Cancel                               | <u>H</u> elp |
|                                 |                                         |              |

Figure 9 – Equipment Performance Data

| Estimated Maximum Load      | 26.3 | МВН |
|-----------------------------|------|-----|
| Design OAT                  | 92.0 | ۴F  |
| Gross Cooling Capacity      | 39.0 | MBH |
| Compressor & OD Fan Power   | 2.41 | kW  |
| Conventional Cutoff OAT     | 55.0 | ۴F  |
| ✓ Low Temperature Operation |      |     |
| Low Temperature Cutoff OAT  | 15.0 | ۴F  |

Figure 10 – Common Ventilation Equipment Performance

Page 5 of 13

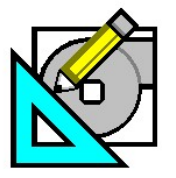

8

7

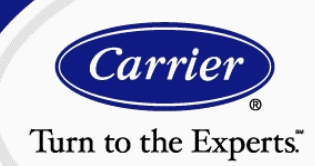

## **Designing/Simulating WSHP (California Loop) Systems**

#### Water Source Heat Pump Units

The WSHP units can now be selected. These selections are based on the "Zone Sizing Summary" report shown in Figure 8 above. This report provides the total and sensible coil load, heating load, and design airflow for each zone.

- Carrier's WSHP Builder program was used to select each of the units and generate an equipment schedule as shown in Figure 11.
- The WSHP equipment selection indicates the total and sensible cooling performance, heating performance, cooling and heating unit input energy (kW) plus the heat of extraction and heat of rejection rates. The total equipment capacity should be slightly greater than the estimated load to ensure the sensible cooling capacities may be met. In this example, the WSHP units will be selected from those shown in Figure 11.
- The cooling and heating kW values listed in Figure 11 represent the total unit values. This includes both the compressor and supply fan kW. Since HAP analyzes supply fan kW separately from compressor energy, the supply fan kW must be subtracted from the cooling and heating kW values prior to entering into HAP.
- Figure 12 represents an EXCEL spreadsheet used to manually calculate the compressor kW. Consult the Carrier product data or WSHP Builder program to obtain the indoor fan electric data. Figure 12 shows the fan FLA (amps) for each of the WSHP units. The FLA must be converted to kW by applying the following formula for single-phase direct-drive motors:

|                          | 1.5 ton unit | 2 ton unit   | 2.5 ton unit | 3 ton unit   |
|--------------------------|--------------|--------------|--------------|--------------|
| Unit Model               | 50RHS        | 50RHS        | 50RHS        | 50RHS        |
| Unit Size                | 1.5 Tons     | 2 Tons       | 2.5 Tons     | 3 Tons       |
| Voltage                  | 208/230-1-60 | 208/230-1-60 | 208/230-1-60 | 208/230-1-60 |
| Quantity                 | 1            | 1            | 1            | 1            |
| Total Cooling (MBH)      | 18.2         | 24.7         | 29.1         | 34.8         |
| Sensible Cooling (MBH)   | 15.3         | 19.7         | 25.1         | 22.7         |
| Total Heating (MBH)      | 23.1         | 31.6         | 36.5         | 40.2         |
| Cooling KW               | 1.3          | 1.7          | 2.0          | 2.5          |
| Heating KW               | 1.2          | 1.8          | 2.0          | 2.5          |
| Cooling EER              | 14.1         | 14.3         | 14.5         | 14.0         |
| Heating COP              | 5.5          | 5.1          | 5.2          | 4.7          |
| Heat of Extraction (MBH) | 18.9         | 25.4         | 29.5         | 31.7         |
| Heat of Rejection (MBH)  | 22.6         | 30.5         | 35.9         | 43.3         |
| Design Air Flow (CFM)    | 1,100.0      | 1,100.0      | 1,100.0      | 1,100.0      |
| Design ESP (in wg)       | 0.05         | 0.05         | 0.05         | 0.05         |
| Actual Air Flow (CFM)    | 760          | 940          | 1,150        | 1,240        |
| Actual ESP (in wg)       | 0.100        | 0.100        | 0.100        | 0.100        |
| Cool EAT DB (F)          | 78.0         | 77.0         | 78.0         | 80.0         |
| Cool EAT WB (F)          | 65.0         | 65.0         | 65.0         | 70.0         |
| Heat EAT DB (F)          | 68.0         | 68.0         | 68.0         | 68.0         |
| Water Loop Flow (gpm)    | 4.5          | 6.0          | 7.5          | 6.0          |
| Water Pres. Drop (ft wg) | 4.2          | 4.0          | 6.2          | 6.0          |
| Max Fuse (amps)          | 15           | 20           | 25           | 30           |
| Min Circuit Amps         | 11           | 14           | 17           | 19           |

9

### Figure 11 - WSHP Equipment Selection

Fan kW = Fan FLA x Volts ÷1000 = 1.0 x 230 ÷1000 = 0.23 kW

• For three-phase belt-drive electric motors, the formula is:

$$kW = \frac{Bhp \times 0.746}{\eta_m}$$

where:

|                         | 1.5 ton unit | 2 ton unit   | 2.5 ton unit | 3 ton unit   |
|-------------------------|--------------|--------------|--------------|--------------|
| Unit Model              | 50RHS        | 50RHS        | 50RHS        | 50RHS        |
| Unit Size               | 1.5 Tons     | 2 Tons       | 2.5 Tons     | 3 Tons       |
| Voltage                 | 208/230-1-60 | 208/230-1-60 | 208/230-1-60 | 208/230-1-60 |
| Total Cooling (MBH)     | 18.2         | 24.7         | 29.1         | 34.8         |
| Sensible Cooling (MBH)  | 15.3         | 19.7         | 25.1         | 29.7         |
| Total Heating (MBH)     | 23.1         | 31.6         | 36.5         | 40.2         |
| Cooling KW              | 1.3          | 1.7          | 2.0          | 2.5          |
| Heating KW              | 1.2          | 1.8          | 2.0          | 2.5          |
| Cooling EER             | 14.1         | 14.3         | 14.5         | 14.0         |
| Heating COP             | 5.5          | 5.1          | 5.2          | 4.7          |
| Fan FLA (amps)          | 1.0          | 1.1          | 1.3          | 1.8          |
| Fan (KW)                | 0.23         | 0.25         | 0.30         | 0.41         |
| Compressor Cooling (KW) | 1.07         | 1.45         | 1.70         | 2.09         |
| Compressor Heating (kW) | 0.97         | 1.55         | 1.70         | 2.09         |

Figure 12 – Compressor kW Calculation

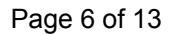

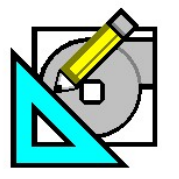

October 24, 2005

Turn to the Experts.

Cari

## **Designing/Simulating WSHP (California Loop) Systems**

HAP e-Help

V4.20a

• The compressor kW can now be determined by subtracting the fan kW from the cooling and heating kW for each WSHP unit. A simple spreadsheet calculation can be used as shown in Figure 12.

Compressor kW

- = Cooling kW Fan kW = 1.30 - 0.23
- = 1.07 kW
- The WSHP equipment performance data can now be entered into HAP. From the Air System Properties input screen, go to the Equipment tab, and then click on the "Edit Equipment Data..." button for the Terminal Cooling Units. Enter the WSHP equipment cooling performance data as shown on Figure 13.
- WSHP heating performance data should then be entered under Terminal Heating Units as shown in Figure 14.
- Be sure to define cooling and heating performance data for all WSHP units by clicking on the Zone Name for each WSHP.

| erminal Cooling Unit - WSHP       | ×                |
|-----------------------------------|------------------|
| Equipment Data                    |                  |
|                                   |                  |
| Zone Name                         | Zone 1           |
|                                   | 【 Zone 1 of 36 ▶ |
| Estimated Maximum Load            | 15.2 MBH         |
| Design EWT                        | 85.0 °F          |
| Gross Cooling Capacity            | 19.2 MBH         |
| Compressor Bower                  |                  |
| Compressor Fower                  |                  |
|                                   |                  |
|                                   |                  |
| ОК                                | Cancel Help      |
| Asvimum: 20000-00, Minimum: 0.10  | 1                |
| /laximum: 20000.00, Minimum: 0.10 | J                |

Figure 13 – WSHP Cooling Performance Data Entry

| erminal Heating Unit - WSHP<br>Equipment Data | <u>[</u>    |
|-----------------------------------------------|-------------|
| Zone Name                                     | Zone 1 ▼    |
| Estimated Maximum Load                        | 9.1 MBH     |
| Design EWT                                    | 70.0 °F     |
| Gross Heating Capacity                        | 23.1 MBH    |
| Compressor Power                              | 0.97 kW     |
|                                               |             |
|                                               |             |
| 10                                            | Cancel Help |
| avimum: 20000.00 Minimum: 0                   | 10          |

Figure 14 – WSHP Heating Performance Data Entry

Page 7 of 13

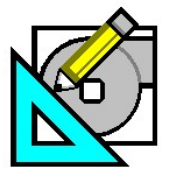

HAP *e*-Help

October 24, 2005

*Carrier*® Turn to the Experts

# **Designing/Simulating WSHP (California Loop) Systems**

### **Cooling Tower**

The type of WSHP system must be defined so HAP can allow the configuration of a cooling tower and boiler. HAP recognizes that a "Closed Loop/WSHP" system configuration will require a cooling tower and boiler.

- Choose "Closed Loop/WSHP" as the system configuration as shown on Figure 15. This input screen comes from the Miscellaneous Components "Edit Equipment Data..." button shown in Figure 9.
- Next, the cooling tower size, total loop flow, and estimated loop pressure drop must be determined.
- The cooling tower should be sized based on the heat of rejection of the block cooling load or the total heat of rejection of all WSHP units connected to the WSHP loop. In this example, the total heat of rejection of all WSHP will be used to determine the cooling tower size. Carrier's WSHP Builder program provided this information for this example.

| iscellaneous Components - WSHP                            | 2                 |
|-----------------------------------------------------------|-------------------|
| Equipment Data                                            |                   |
| System Configuration<br>Cooling Tower<br>Auxiliary Boiler | Closed Loop IWSHP |
| ОК                                                        | Cancel Help       |
|                                                           |                   |

#### Figure 15 – Closed Loop WSHP System Configuration

- A simple spreadsheet calculation has been used to account for the total heat of rejection (THR), total loop flow, and estimated loop pressure drop for all WSHP units as shown in Figure 16.
- As a result, the tower should provide a minimum of 1310 MBH of heat rejection at design conditions.
- The loop pump must provide at least 297 gpm flow with sufficient head to overcome the loop pressure drop, including the pressure drop through the WSHP units, cooling tower and boiler.

|                                    | 1.5 ton unit | 2 ton unit   | 2.5 ton unit | 3 ton unit   |             |
|------------------------------------|--------------|--------------|--------------|--------------|-------------|
| Unit Model                         | 50RHS        | 50RHS        | 50RHS        | 50RHS        |             |
| Unit Size                          | 1.5 Tons     | 2 Tons       | 2.5 Tons     | 3 Tons       |             |
| Voltage                            | 208/230-1-60 | 208/230-1-60 | 208/230-1-60 | 208/230-1-60 | Grand Total |
| Total Cooling (MBH)                | 18.2         | 24.7         | 29.1         | 34.8         |             |
| Sensible Cooling (MBH)             | 15.3         | 19.7         | 25.1         | 29.7         |             |
| Total Heating (MBH)                | 23.1         | 31.6         | 36.5         | 40.2         |             |
| Cooling KW                         | 1.3          | 1.7          | 2.0          | 2.5          |             |
| Heating KW                         | 1.2          | 1.8          | 2.0          | 2.5          |             |
| Cooling EER                        | 14.1         | 14.3         | 14.5         | 14.0         |             |
| Heating COP                        | 5.5          | 5.1          | 5.2          | 4.7          |             |
| Heat of Extraction (MBH)           | 18.9         | 25.4         | 29.5         | 31.7         |             |
| Heat of Rejection (MBH)            | 22.6         | 30.5         | 35.9         | 43.3         |             |
| Water Loop Flow (gpm)              | 4.5          | 6.0          | 7.5          | 9.0          |             |
| Water Pres. Drop (ft wg)           | 4.2          | 4.0          | 6.2          | 6.0          |             |
| No. of Units                       | 11           | 10           | 9            | 11           |             |
| Total Heat Rejection (Tower MBH)   | 249          | 305          | 323          | 433          | 1310        |
| Total Heat Extraction (Boiler MBH) | 208          | 254          | 266          | 317          | 1044        |
| Total Loop Flow (gpm)              | 49.5         | 66           | 82.5         | 99.0         | 297         |

Figure 16 – Cooling Tower & Loop Pump Size Calculations

Page 8 of 13

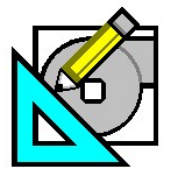

October 24, 2005

*Carrier* Turn to the Experts

## **Designing/Simulating WSHP (California Loop) Systems**

HAP e-Help

V4.20a

Refer to the cooling tower manufacturer's data. In this example, a closed circuit cooling tower from Baltimore Air Coil was selected as shown in Figure 17.

The following information is typically needed to select the tower:

Fluid Type - In this example, water was used.

Loop Flow – Based on the sum of loop water flow (gpm) for all WSHP units

Entering Fluid Temperature to the Tower – Based on the following formula:

EWT = Leaving Fluid Temperature (°F) + [(THR)/(gpm \* 500)] = 85 °F + [(1,310,000 Btu/hr)/(300 gpm \* 500)] EWT = 93.8 °F

Leaving Fluid Temperature from the Tower – In this example, 85 °F was used.

Entering Wet Bulb Temperature – Based on outdoor weather data at peak design conditions. Refer to HAP Weather Properties for this information.

• Note the total fan motor power from the tower select is 5.0 Hp. Converting this to kW = 4.39.

|                |                          | M          | lodel Informatio | n            |                            |
|----------------|--------------------------|------------|------------------|--------------|----------------------------|
| lodel          |                          |            |                  |              |                            |
| Product Line   | Series FXV               | •          |                  | Ma Ma        | ximize Capability          |
|                | Series                   |            |                  |              |                            |
|                | C yes to no              |            |                  | Pe           | rformance Curves           |
|                | Number of Units          | 1          |                  |              |                            |
| Model          | FXV-L433-HM              | <u> </u>   |                  | So So        | und Data                   |
| Coil Type      | Standard Coil            | un         |                  |              | ulu a alu a Data           |
| Standard Total | Fan Motor Power per Unit | 5 m        |                  |              | gineering Data             |
| Total Pi       | ump Motor Power per Unit | 2          |                  |              | it Drawings                |
| esian Condit   | ions                     |            |                  | uia          | Internet                   |
| Fluid Water    |                          |            |                  | La           | yout Guidelines            |
| 11444          |                          | 1          |                  | via 🔛        | Internet                   |
| <u>00</u>      |                          |            |                  | ] 📄 Sp       | ecifications               |
|                | Flow Rate                | 300.00 GPM |                  | uia 🛄 via    | Internet                   |
| Enter          | ring Fluid Temperature   | 93.80 °F   | Heat Rejection   | Options      |                            |
| Leav           | ving Fluid Temperature   | 85.00 °F   | 1,319,472 BTUH   | System of Me | asurement U.S. / English 🔻 |
|                |                          |            |                  |              |                            |

Figure 17 – Cooling Tower Selection Photo Courtesy of Baltimore Air Coil

Now it's time to enter the cooling tower performance into HAP under the Cooling Tower Properties.

- Under Miscellaneous Components, click on the "Cooling Tower" button (refer to Figure 14 above) to launch the Cooling Tower Properties as shown in Figure 18.
- Enter the total loop flow as the Condenser Water Flow Rate.
- The Cooling Tower Model information should be determined from the cooling tower selection information.

| Cooling Tower Properties - [WSHP C                                                                                         | ooling Tower]                                                                                    |                                                                                                    | X                                                                                                    |
|----------------------------------------------------------------------------------------------------|--------------------------------------------------------------------------------------------------|----------------------------------------------------------------------------------------------------|----------------------------------------------------------------------------------------------------|
| Name: WSHP Cooling Tower<br>Modeling Method:<br>Cooling Tower Model<br>C River, Sea or Well Water                          |                                                                                                  | Cooling Tower Model<br>Design Wet Bulb:<br>Range at Design:<br>Design Approach:<br>Full Load Fan KW:<br>Minimum Setpoint Contr | 74.0         *F           8.7         *F           11.0         *F           4.4         kwv         • |
| Condenser Water Flow Rate:<br>Condenser Pump Head:<br>Condenser Pump Mech. Efficiency:<br>Condenser Pump Elec. Efficiency: | 300.0         gpm           32.0         ft wg           80.0         %           94.0         % | Type of Control:<br>Fan Electrical Efficiency:<br>% Airflow at Low Fan Spr<br>                                                 | 2-Speed Fan                                                                                            |
| Cooling Tower Modeling Method                                                                                              |                                                                                                  |                                                                                                    |                                                                                                    |

Figure 18 – Cooling Tower Properties Input

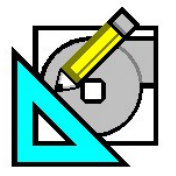

HAP *e-Help* 

October 24, 2005

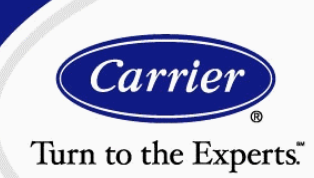

# **Designing/Simulating WSHP (California Loop) Systems**

#### Boiler

The boiler size for WSHP systems with night set back should be the sum of heat of extraction for all WSHP units. The spreadsheet calculation shown as Figure 16 shows the total heat of extraction of 1044 MBH. Refer to the boiler manufacturer's product data to select an appropriate boiler.

In this example, (4) ultra high efficiency condensing gas fired boilers with 20 to 100% modulation, low temperature operation capability each with 289 MBH net capacity where selected.

- Under Miscellaneous Components, click on the "Auxiliary Boiler" button (refer to Figure 15 above) to launch the Boiler Properties as shown in Figure 19.
- Enter the total loop flow as the Hot Water Flow Rate and other boiler performance data as shown in Figure 19.
- Click OK to save the boiler properties.

This will conclude the Miscellaneous Components equipment data input. Once complete, the properties in Figure 20 will be shown. Notice the Closed Loop Setpoints were established at  $50^{\circ}$ F minimum and  $85^{\circ}$ F maximum.

| ÷  | Boiler Properties - [WSHP Loop | Boiler]       |     |             | ×                 |
|----|--------------------------------|---------------|-----|-------------|-------------------|
|    | - Boiler Full Load Data        |               |     |             |                   |
|    |                                |               |     | Part Load P | erformance        |
|    | Name WSHP Loo                  | op Boiler     |     | % Load      | Efficiency (%)    |
|    | Gross Output                   | 1156.0        | мвн | 100.0       | 95.6              |
|    | Energy Input                   | 4200.2        | мрц | 90.0        | 95.6              |
|    | Energy input                   | 1209.2        | MBH | 80.0        | 95.6              |
|    | Overall Efficiency             | 95.6          | %   | 70.0        | 95.6              |
|    | Fuel or Energy Type            | Natural Gas 💌 |     | 60.0        | 95.6              |
|    | Boiler Accessories             | 0.60          | KWV | 50.0        | 95.6              |
|    | Hot Water Flow Rate            | 300.0         | gpm | 40.0        | 95.6              |
|    |                                |               |     | 30.0        | 95.6              |
|    | Part Load Model                |               |     | 20.0        | 95.6              |
|    | Constant Efficiency            |               |     | 10.0        | 95.6              |
|    | C Part Load Curve              |               |     | 0.0         | 95.6              |
|    |                                |               |     |             |                   |
|    |                                |               |     |             |                   |
|    |                                |               |     | <u> </u>    | icel <u>H</u> elp |
| Pa | rt Load Model Type             |               |     |             |                   |
|    | 215-5                          | ,             |     | )           |                   |

### Figure 19 – Boiler Performance Data

| Miscellaneous Components - WSHF | × ×                   |  |  |  |  |  |
|---------------------------------|-----------------------|--|--|--|--|--|
| Equipment Data                  |                       |  |  |  |  |  |
|                                 |                       |  |  |  |  |  |
| System Configuration            | Closed Loop IWSHP     |  |  |  |  |  |
| Cooling Tower                   | WSHP Cooling Tower    |  |  |  |  |  |
| Auxiliary Boiler                | WSHP Loop Boiler      |  |  |  |  |  |
|                                 | Closed Loop Setpoints |  |  |  |  |  |
|                                 | Min 50.0 °F           |  |  |  |  |  |
|                                 | Max 85.0 *F           |  |  |  |  |  |
|                                 |                       |  |  |  |  |  |
|                                 |                       |  |  |  |  |  |
|                                 |                       |  |  |  |  |  |
| OK Cancel Help                  |                       |  |  |  |  |  |
|                                 |                       |  |  |  |  |  |
|                                 |                       |  |  |  |  |  |

Figure 20 – Completed Miscellaneous Components Equipment Data

Page 10 of 13

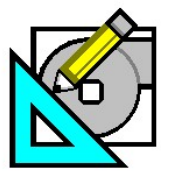

HAP *e*-Help

October 24, 2005

Turn to the Experts.

# **Designing/Simulating WSHP (California Loop) Systems**

We can now continue with the plant and building definition.

### Plants:

Plant inputs are not necessary for WSHP systems. All HVAC equipment energy is accounted for in air system calculations.

### Buildings:

A building must be created to allow HAP to simulate all building systems and to calculate the annual energy costs.

- Add the Proposed WSHP System to the Building as shown in Figure 21.
- Miscellaneous energy consuming systems can be accounted for under the "Misc. Energy" tab. This tab defines other systems that can be simulated by HAP. Typical systems include, swimming pool heaters, domestic hot water heaters, parking lot lights, elevators, etc. In this example, no miscellaneous energy systems are included.
- Electric and natural gas meters must be added to the building as shown in Figure 22. The meters are based on actual site utility costs and rate structures.
- Refer to the utility company's web site or commercial customer representative for actual rate structures. Interpretation of the utility rate structure relative to HAP's electric and fuel rate properties input requirements could be a tedious task. Focused attention should be given to the definition of the rate structures.
- Further guidance can be found in the HAP Help system by pressing F1 or referencing <u>HAP Quick Reference Guide</u>, Chapter 6.13, "Modeling Utility Rate Structures" available on the HAP installation CD or by ordering catalog number 811-262 from your local Carrier representative.

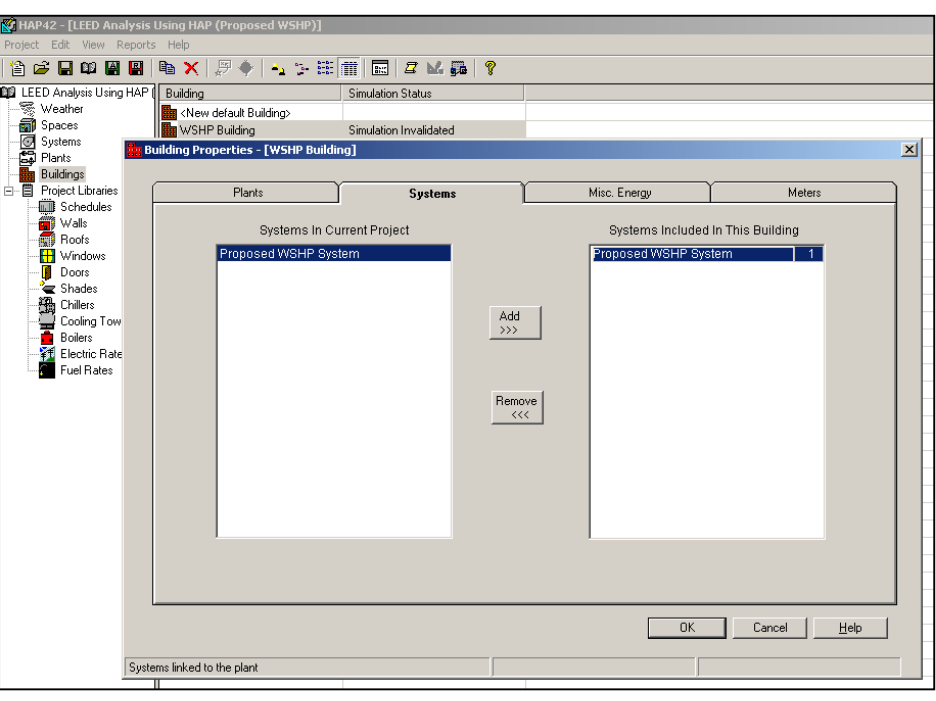

Figure 21 – Building Properties Input

| Plants      |                 | Sustems              | γ             | Misc. Ener |    |          | leters |
|-------------|-----------------|----------------------|---------------|------------|----|----------|--------|
| - Meters    |                 |                      | 1             |            | 30 |          |        |
|             | Ele             | ctric                | PPL GS        | 33 Rate    |    | -        |        |
|             | Natur           | al Gas               | PPL Ga        | IS         |    | •        |        |
|             | Fue             | el Oil               | <none></none> | •          |    | •        |        |
|             | Pro             | oane                 | <none></none> | •          |    | •        |        |
|             | Remote          | Hot Water            | <none></none> |            |    | •        |        |
|             | Remot           | e Steam              | <none></none> |            |    | •        |        |
|             | Remote C        | nilled Water         | <none></none> |            |    | •        |        |
| Miscellaneo | us Data         |                      |               |            |    |          |        |
| Ave         | rage Building   | Power Factor         |               | 100.00 %   | 5  |          |        |
| Sou         | irce Electric G | enerating Efficiency |               | 28.00 9    | 6  |          |        |
| Add         | itional Floor A | rea                  |               | 0.0 ft     | 2  |          |        |
|             |                 |                      |               |            |    |          |        |
|             |                 |                      |               |            |    | 1 Cancel | l Help |
|             |                 |                      |               |            |    |          |        |

Figure 22 – Utility Meter Selection

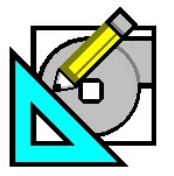

October 24, 2005

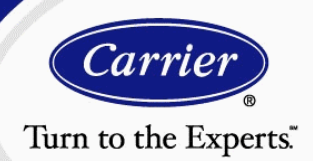

# **Designing/Simulating WSHP (California Loop) Systems**

#### Energy Simulation:

**Note:** WSHP systems take longer to simulate than other HVAC systems because many iterations must be done between the performance of the WSHP units and the interaction with the loop. These iterations must occur before the calculations can converge on a balance point. Because all WSHP units in a single system are connected to a common loop, it is suggested that whenever possible, reduce the number of WSHP units modeled by "lumping" similar thermal zones together rather than modeling single "typical" units for every single space. Be sure to only combine zones with similar thermal loads, such as those common to a particular area, exposure, or occupancy. As an example, (10) 1.5 ton units serving the north exposure could be combined together to model (1) 15-ton zone.

- To initiate the building energy simulation, right mouse click on the WSHP Building and select the "Print/View Simulation Data".
- HAP can generate many simulation reports as shown in Figure 23.
- Click on the "Preview" button to initiate the simulation calculation.
- A sample of the simulation reports is shown in Figure 24.

| MAP42 - [LEED Analysis Using HAP (Proposed WSHP)]                              |                                                                                                    |                                                                                                   |  |  |  |  |  |
|--------------------------------------------------------------------------------|----------------------------------------------------------------------------------------------------|---------------------------------------------------------------------------------------------------|--|--|--|--|--|
| Project Edit View Reports Help                                                 |                                                                                                    |                                                                                                   |  |  |  |  |  |
| 🖆 😅 🖬 🛍 📓                                                                      | 🖻 🗙   🦉 ♦   🌜 🤃 İİİ 🏢   🔤   🖉 🛂 🛺   🢡                                                                                                    |                                                                                                   |  |  |  |  |  |
| 101 LEED Analysis Using HAP<br>Weather<br>Gill Spaces                          | Building         Simulation Status           Image: New default Building>         Image: Simulated           Image: WSHP Building         Not Simulated |                                                                                                   |  |  |  |  |  |
| Systems     Systems     Buildings     Project Libraries                        | Building Simulation Reports                                                                                                    | Detailed Benots                                                                                   |  |  |  |  |  |
| Schedules<br>Walls<br>Windows                                                  | Annual Cost Summary      Annual Energy & Emissions Summary                                                                                              | Monthly Component Costs     Monthly Energy Costs                                                  |  |  |  |  |  |
| Doors     Shades     Chillers     Cooling Towers     Cooling Towers     Shades | Summary Reports                                                                                                    | Monthly Energy Use By System Component Monthly Energy Use By Energy Type Billing Details Electric |  |  |  |  |  |
| Fuel Rates                                                                     | HVAC_Non - HVAC Cost Totals     Energy Budget By System Component     Energy Budget By Energy Type                                                      | Use Profiles Table Electric Graph From Jan, 1                                                     |  |  |  |  |  |
|                                                                                | <u>R</u> estore Defaults <u>Print</u> Previ                                                                                                    | iew                                                                                               |  |  |  |  |  |

Figure 23 – Building Energy Simulation Report Selection

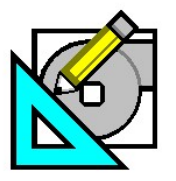

V4.20a

October 24, 2005

Turn to the Experts.

Carrie

## **Designing/Simulating WSHP (California Loop) Systems**

### Simulation Results:

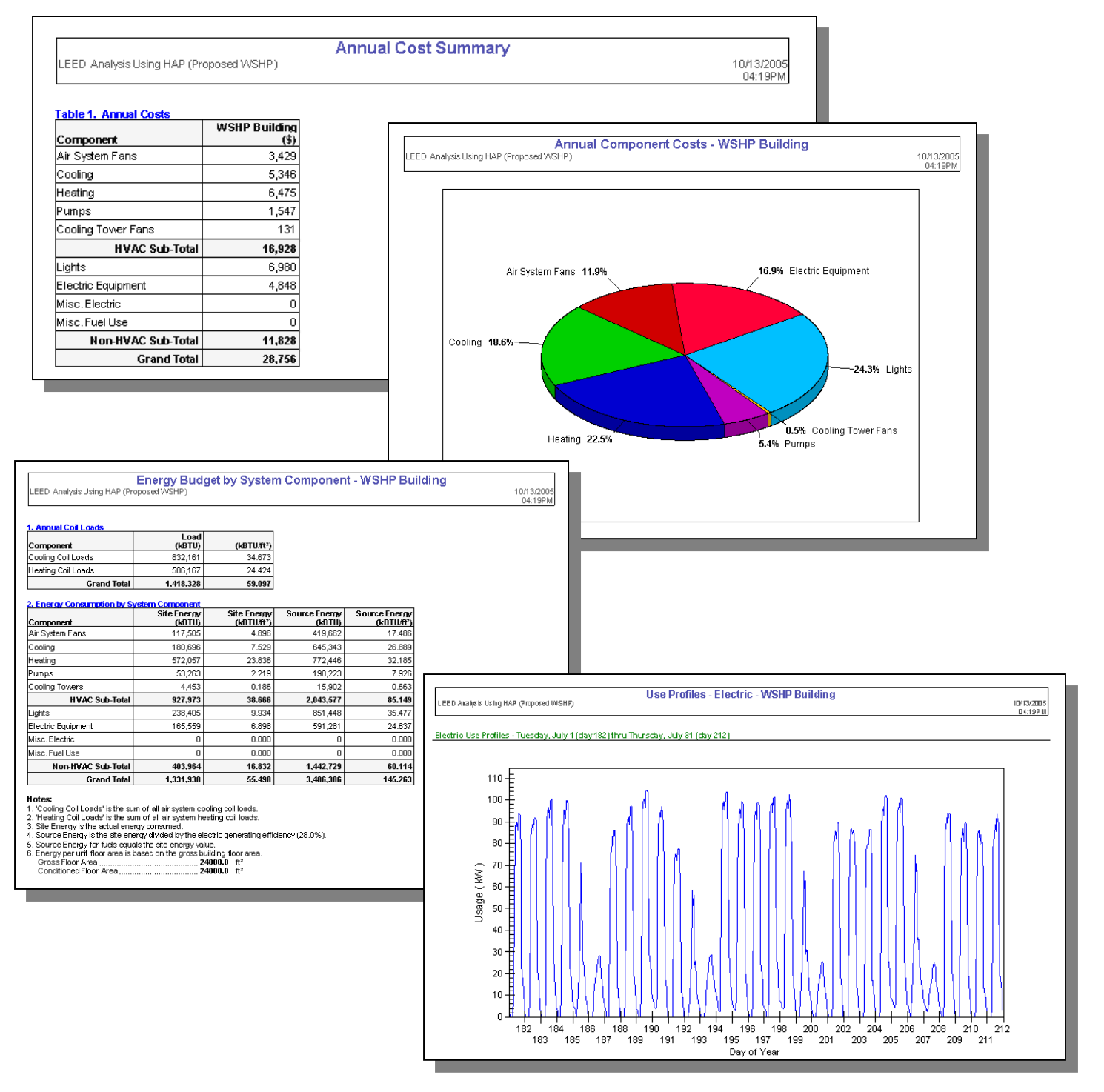

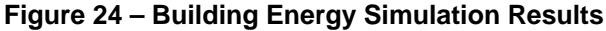

Page 13 of 13